We use Ubiquiti's CRM for billing in our company.

We needed to access the database to extract a bit of information not included in the API.

I figured out how to do this.

Let me start with:

## THIS IS A VERY DANGEROUS THING TO DO. DO NOT DO THIS UNLESS YOU ARE COMPLETELY **COMFORTABLE WITH DATABASE** ACCESS AND POSSIBLY LOSING YOUR DATA!

Now that the warning is out of the way, here we go.

- 1. Install Apache2: sudo apt install apache2 <-- this will throw an error. We will fix this in the next 2 steps
- Change Apache2 port number in: sudo nano /etc/apache2/ports.conf
  Start Apache2: sudo service apache2 start
- 4. Install the public key for the pgAdmin4 repository (if not done previously): sudo curl https://www.pgadmin.org/static/packages\_pgadmin\_org.pub | sudo apt-key add
- 5. Create the repository configuration file: sudo sh -c 'echo "deb https://ftp.postgresgl.org/pub/pgadmin/pgadmin4/apt/\$(lsb\_release -cs) pgadmin4 main" >
- /etc/apt/sources.list.d/pgadmin4.list && apt update'
- Install pgAdmin4: sudo apt install pgadmin4-web
  Configure the webserver: sudo /usr/pgadmin4/bin/setup-web.sh
- 8. Add IP address restriction to pgAdmin4 directory for an extra layer of security ٠
  - sudo nano /etc/apache2/conf-enabled/pgadmin4.conf
  - Change "Require all granted" to "Require ip your.office.ip.here"
- 9. Restart Apache2: sudo service apache2 restart
- 10. Get UCRM postgres DB IP and password:
  - sudo docker ps
  - sudo docker inspect ID xxxxxxxx ←- WHERE xxxx is the ID from above referencing postgres
    - Look towards top for UCRM DB password
    - Look towards bottom for docker IP
- 11. Open web browser to: http://ucrm.ip.address.here:customPort/pgadmin4
- 12. Create new "Server"
  - Give it a name: "UCRM"
    - On the Connection tab:
      - 1. Hostname: The IP from Step 10.3
      - 2. Username: ucrm
      - 3. Password: The password from Step 10.2
      - 4. Save Password: yes.
- 13. If all goes correctly, you should have direct DB access to the database

## 14. DO NOT SCREW UP YOUR DATABASE! I WARNED YOU!

15. Have fun.